## Downloading data from the TCM System

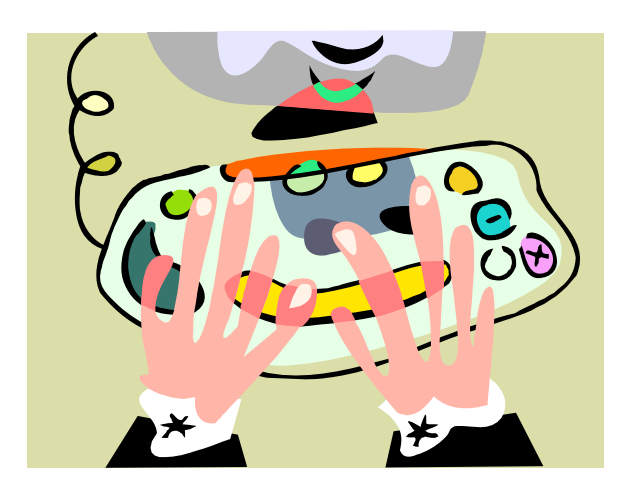

- Only DHS Administrators and LGA Administrators can download data
- LGA Administrators can only download encounter data for their LGA
- DHS Administrators can download all data
- Data is downloaded in a "fixed block" text file.

| Field Name                                                                                                 | Start<br>Position | End<br>Position                                     | Length | Туре | Format     | Notes                                                                                                    |                                           |  |
|----------------------------------------------------------------------------------------------------|-------------------|-----------------------------------------------------|--------|------|------------|----------------------------------------------------------------------------------------------------|-------------------------------------------|--|
| Encounter ID                                                                                               | 001               | 007                                                 | 07     | AN   |            |                                                                                                    |                                           |  |
| LGA Code                                                                                                   | 008               | 009                                                 | 02     | AN   |            |                                                                                                    |                                           |  |
| Invoice Number                                                                                             | 010               | 019                                                 | 10     | AN   |            | Position 1 – 2: LGA Code                                                                                                    |                                           |  |
| only tells you the invoice<br>ncounter is attached toyou<br>ot download an invoice.                        |                   |                                                     |        |      |            | Position 5: /<br>Position 5: /<br>Position 6 – 7: End SFY<br>Position 8: –<br>Position 9: Quarter of SFY<br>Position 10: Alpha character                  | End SFY                                   |  |
| Case Manager ID                                                                                            | 020               | 028                                                 | 09     | AN   |            |                                                                                                    | Reports by Case                           |  |
| Client ID                                                                                                  | 029               | 037                                                 | 09     | AN   |            | Client Identification Number<br>BIC Number<br>Social Security Number                                                                                      | Manager ID can hel<br>you assess workload |  |
|                                                                                                    |                   |                                                     |        |      |            | MEDSID                                                                                                    |                                           |  |
| Filler                                                                                                    | 038               | 046                                                 | 09     | AN   |            | Reserved for future use.                                                                                                    |                                           |  |
| Date of Service                                                                                            | 047               | 056                                                 | 10     | AN   | MM/DD/CCYY |                                                                                                    |                                           |  |
| Date of Birth                                                                                              | 057               | 066                                                 | 10     | AN   | MM/DD/CCYY |                                                                                                    |                                           |  |
| Last Name                                                                                                  | 067               | 086                                                 | 20     | AN   |            |                                                                                                    |                                           |  |
| First Name                                                                                                 | 087               | 101                                                 | 15     | AN   |            |                                                                                                    |                                           |  |
| Middle Initial                                                                                             | 102               | 102                                                 | 01     | AN   |            |                                                                                                    |                                           |  |
| Program Type Code 10   This allows you to sort da types to analyze trends or same client ID across program |                   | <sup>104</sup><br>7 program<br>2k for the<br>lines. | 02     | AN   |            | 06 = Public Health<br>07 = Outpatient Clinics<br>09 = Public Guardian<br>10 = Linkages<br>11 = Probation<br>12 = Adult Protection<br>13 = Home Visitation |                                           |  |
|                                                                                                    | 105               | 110                                                 | 06     | AN   |            |                                                                                                    |                                           |  |

|                                                                                                    | Start                                                                                         | End                                                                | Length                                                   | Туре                                                     | Format      | _                                                                                                    | Notes                                                                                                    | 1                           |
|----------------------------------------------------------------------------------------------------|-----------------------------------------------------------------------------------------------|--------------------------------------------------------------------|----------------------------------------------------------|----------------------------------------------------------|-------------|----------------------------------------------------------------------------------------------------|----------------------------------------------------------------------------------------------------|-----------------------------|
|                                                                                                    | Position                                                                                      | Position                                                           | - 10                                                     |                                                          |             |                                                                                                    | These fields are not e                                                                                                    | edited. so                  |
| Newborn Date of Birth                                                                                                    | 111                                                                                           | 120                                                                | 10                                                       | AN                                                       | MMDD/CCYY   |                                                                                                    | those can be used to a                                                                                                    | olloot I G                  |
| Optional Field 1                                                                                                    | 121                                                                                           | 130                                                                | 10                                                       | AN                                                       |             |                                                                                                    | they can be used to c                                                                                                    | contect LGA                 |
| Optional Field 2                                                                                                    | 131                                                                                           | 140                                                                | 10                                                       | AN                                                       |             |                                                                                                    | specific information                                                                                                    |                             |
| Uptional Field 3                                                                                                    | 141                                                                                           | 150                                                                | 10                                                       | AN                                                       |             |                                                                                                    | L                                                                                                    |                             |
| Sub Program                                                                                                    | 151                                                                                           | 154                                                                | 04                                                       | AN                                                       |             |                                                                                                    |                                                                                                    | 4                           |
| encounter status                                                                                                    | 155                                                                                           | 158                                                                | 04                                                       | AN                                                       |             | DENV = Depied                                                                                                  |                                                                                                    |                             |
|                                                                                                    |                                                                                               |                                                                    |                                                          |                                                          |             | DUPE = Duplicate                                                                                               |                                                                                                    |                             |
|                                                                                                    |                                                                                               |                                                                    |                                                          |                                                          |             | EXCD = Exceeded                                                                                                |                                                                                                    |                             |
| This information                                                                                                    | can hel                                                                                       | n identit                                                          | fy nrol                                                  | hlem                                                     |             | EXPD = Expired                                                                                                 |                                                                                                    |                             |
| This information                                                                                                    | can nei                                                                                       | p identii                                                          | y pro                                                    | onem                                                     |             | HOLD = Hold                                                                                                    |                                                                                                    |                             |
| areas (e.g. more                                                                                                    | docume                                                                                        | entation                                                           | is nee                                                   | ded                                                      |             | INAC = Inactive                                                                                                |                                                                                                    |                             |
| ureus (e.g., more                                                                                                    | accume                                                                                        | manon                                                              |                                                          | ucu                                                      |             | INVC = Invoiced                                                                                                |                                                                                                    |                             |
| for "denied" enc                                                                                                    | ounters)                                                                                      |                                                                    |                                                          |                                                          |             | NELG = Not Eligible                                                                                            | 2                                                                                                    |                             |
|                                                                                                    |                                                                                               |                                                                    |                                                          |                                                          |             | PAID = Paid                                                                                                    |                                                                                                    |                             |
|                                                                                                    |                                                                                               |                                                                    |                                                          |                                                          |             |                                                                                                    |                                                                                                    |                             |
|                                                                                                    |                                                                                               |                                                                    |                                                          |                                                          |             | PEND = Pending                                                                                                 | <b>N</b> 7                                                                                                    |                             |
| Duplicate Override Flag                                                                                                    | 159                                                                                           | 159                                                                | 01                                                       | AN                                                       |             | PEND = Pending                                                                                                 | You may want to                                                                                                    | question a                  |
| Duplicate Override Flag<br>Duplicate Indicator                                                                                                    | 159<br>160                                                                                    | 159<br>160                                                         | 01<br>01                                                 | AN<br>AN                                                 |             | PEND = Pending                                                                                                 | You may want to                                                                                                    | o question a                |
| Duplicate Override Flag<br>Duplicate Indicator<br>MEDS Eligibility Indicator                                                                                                    | 159<br>160<br>161                                                                             | 159<br>160<br>161                                                  | 01<br>01<br>01                                           | AN<br>AN<br>AN                                           |             | PEND = Pending                                                                                                 | You may want to<br>large number of '                                                                                                    | o question a<br>"duplicates |
| Duplicate Override Flag<br>Duplicate Indicator<br>MEDS Eligibility Indicator<br>MEDS Failure Reason                                                                                                    | 159<br>160<br>161<br>162                                                                      | 159<br>160<br>161<br>241                                           | 01<br>01<br>01<br>80                                     | AN<br>AN<br>AN<br>AN                                     |             | PEND = Pending                                                                                                 | You may want to<br>large number of '                                                                                                    | o question a<br>"duplicates |
| Duplicate Override Flag<br>Duplicate Indicator<br>MEDS Eligibility Indicator<br>MEDS Failure Reason<br>Encounter Rate                                                                                                    | 159<br>160<br>161<br>162<br>242                                                               | 159<br>160<br>161<br>241<br>251                                    | 01<br>01<br>01<br>80<br>10                               | AN<br>AN<br>AN<br>AN<br>N                                | +999999.99  | PEND = Pending                                                                                                 | You may want to<br>large number of                                                                                                    | o question a<br>"duplicates |
| Duplicate Override Flag<br>Duplicate Indicator<br>MEDS Eligibility Indicator<br>MEDS Failure Reason<br>Encounter Rate<br>nvoice Deny Reason                                                                                                 | 159<br>160<br>161<br>162<br>242<br>252                                                        | 159<br>160<br>161<br>241<br>251<br>255                             | 01<br>01<br>01<br>80<br>10<br>04                         | AN<br>AN<br>AN<br>AN<br>N<br>AN                          | +999999.99  | PEND = Pending                                                                                                 | You may want to<br>large number of to                                                                                                    | o question a<br>"duplicates |
| Duplicate Override Flag<br>Duplicate Indicator<br>MEDS Eligibility Indicator<br>MEDS Failure Reason<br>Encounter Rate<br>nvoice Deny Reason                                                                                                 | 159<br>160<br>161<br>162<br>242<br>252                                                        | 159<br>160<br>161<br>241<br>251<br>255                             | 01<br>01<br>80<br>10<br>04                               | AN<br>AN<br>AN<br>N<br>AN                                | +99999.99   | 0001 = Invoice not                                                                                             | You may want to<br>large number of a<br>on LGA letterhead                                                                                     | o question a<br>"duplicates |
| Duplicate Override Flag<br>Duplicate Indicator<br>MEDS Eligibility Indicator<br>MEDS Failure Reason<br>Encounter Rate<br>nvoice Deny Reason                                                                                                 | 159<br>160<br>161<br>162<br>242<br>252                                                        | 159<br>160<br>161<br>241<br>251<br>255                             | 01<br>01<br>01<br>80<br>10<br>04                         | AN<br>AN<br>AN<br>N<br>AN                                | +999999.99  | 0001 = Invoice not<br>0002 = Signature re<br>0003 = All encounts                                               | You may want to<br>large number of f                                                                                                    | o question a<br>"duplicates |
| Duplicate Override Flag<br>Duplicate Indicator<br>MEDS Eligibility Indicator<br>MEDS Failure Reason<br>Encounter Rate<br>Invoice Deny Reason                                                                                                | 159<br>160<br>161<br>162<br>242<br>252                                                        | 159<br>160<br>161<br>241<br>251<br>255                             | 01<br>01<br>80<br>10<br>04                               | AN<br>AN<br>AN<br>AN<br>N<br>AN                          | +999999.99  | 0001 = Invoice not<br>0002 = Signature re<br>0003 = All encount<br>0004 = All encount                          | You may want to<br>large number of '<br>on LGA letterhead<br>equirements not met<br>ers are questionable<br>ers exceed the remaining cap      | o question a<br>"duplicates |
| Duplicate Override Flag<br>Duplicate Indicator<br>MEDS Eligibility Indicator<br>MEDS Failure Reason<br>Encounter Rate<br>nvoice Deny Reason                                                                                                 | 159<br>160<br>161<br>162<br>242<br>252                                                        | 159<br>160<br>161<br>241<br>251<br>255<br>255                      | 01<br>01<br>80<br>10<br>04                               | AN<br>AN<br>AN<br>N<br>AN                                | +999999.99  | 0001 = Invoice not<br>0002 = Signature re<br>0003 = All encount<br>0004 = All encount                          | You may want to<br>large number of '<br>on LGA letterhead<br>equirements not met<br>ers are questionable<br>ers exceed the remaining cap<br>t | o question a<br>"duplicates |
| Duplicate Override Flag<br>Duplicate Indicator<br>MEDS Eligibility Indicator<br>MEDS Failure Reason<br>Encounter Rate<br>nvoice Deny Reason                                                                                                 | 159<br>160<br>161<br>242<br>252<br>252<br>255<br>255                                          | 159<br>160<br>161<br>241<br>251<br>255<br>255<br>281<br>281        | 01<br>01<br>80<br>10<br>04<br>26<br>08                   | AN<br>AN<br>AN<br>N<br>AN<br>AN                          | +993939.39  | 0001 = Invoice not<br>0002 = Signature re<br>0003 = All encount<br>0004 = All encount<br>0005 = LGA reques     | You may want to<br>large number of a<br>on LGA letterhead<br>equirements not met<br>ers are questionable<br>ers exceed the remaining cap<br>t | o question a<br>"duplicates |
| Duplicate Override Flag<br>Duplicate Indicator<br>MEDS Eligibility Indicator<br>MEDS Failure Reason<br>Encounter Rate<br>nvoice Deny Reason<br>Entry Date-Time Stamp<br>Entry User ID                                                       | 159<br>160<br>161<br>242<br>252<br>252<br>256<br>282<br>290                                   | 159<br>160<br>161<br>241<br>251<br>255<br>255<br>281<br>289<br>315 | 01<br>01<br>80<br>10<br>04<br>26<br>08<br>26             | AN<br>AN<br>AN<br>AN<br>AN<br>AN                         | +993939.39  | 0001 = Invoice not<br>0002 = Signature re<br>0003 = All encount<br>0004 = All encount<br>0005 = LGA reques     | You may want to<br>large number of a<br>on LGA letterhead<br>equirements not met<br>ers are questionable<br>ers exceed the remaining cap<br>t | o question a<br>"duplicates |
| Duplicate Override Flag<br>Duplicate Indicator<br>MEDS Eligibility Indicator<br>MEDS Failure Reason<br>Encounter Rate<br>nvoice Deny Reason<br>Entry Date-Time Stamp<br>Entry User ID<br>Last Update Date-Time Stamp                        | 159<br>160<br>161<br>242<br>252<br>252<br>256<br>282<br>290<br>316                            | 159<br>160<br>241<br>251<br>255<br>281<br>289<br>315<br>323        | 01<br>01<br>80<br>10<br>04<br>26<br>08<br>26<br>08       | AN<br>AN<br>AN<br>AN<br>AN<br>AN<br>AN<br>AN             | +9900000.00 | 0001 = Invoice not<br>0002 = Signature re<br>0003 = All encount<br>0004 = All encount<br>0005 = LGA reques     | You may want to<br>large number of '<br>on LGA letterhead<br>equirements not met<br>ers are questionable<br>ers exceed the remaining cap<br>t | o question a<br>"duplicates |
| Duplicate Override Flag<br>Duplicate Indicator<br>MEDS Eligibility Indicator<br>MEDS Failure Reason<br>Encounter Rate<br>nvoice Deny Reason<br>Entry Date-Time Stamp<br>Entry User ID<br>Last Update Date-Time Stamp<br>Last Update User ID | 159<br>160<br>161<br>162<br>242<br>252<br>252<br>255<br>255<br>255<br>255<br>255<br>255<br>25 | 159<br>160<br>241<br>251<br>255<br>281<br>289<br>315<br>323        | 01<br>01<br>80<br>10<br>04<br>04<br>26<br>08<br>26<br>08 | AN<br>AN<br>AN<br>AN<br>AN<br>AN<br>AN<br>AN<br>AN<br>AN | +990090.09  | 0001 = Invoice not<br>0002 = Signature re<br>0003 = All encounte<br>0004 = All encounte<br>0004 = All encounte | You may want to<br>large number of '<br>on LGA letterhead<br>quirements not met<br>ers are questionable<br>ers exceed the remaining cap<br>t  | o question a<br>"duplicates |

|         |                                             | Tar               | geted           | Cas    | e N  | lanagei     | ment                                                                                |
|---------|---------------------------------------------|-------------------|-----------------|--------|------|-------------|-------------------------------------------------------------------------------------|
|         | File Format for Downloaded Encounter Record |                   |                 |        |      |             | inter Record                                                                        |
|         | Field Name                                  | Start<br>Position | End<br>Position | Length | Туре | Format      | Notes                                                                               |
|         | Invoice Status                              | 324               | 327             | 04     | AN   |             | CREA = Created<br>SUBM = Submitted                                                  |
| T<br>ir | his can give a good overvienvoices.         | ew on             |                 |        |      |             | APPR = Approved<br>ADJU = Adjusted<br>DENY = Denied<br>PAID = Paid<br>OFFS = Offset |
|         | Invoice EMAR                                | 328               | 337             | 10     | AN   | +9999999 99 | VOID = Void                                                                         |
|         | Record Format: Fixed Block (                | FB)               |                 | 10     | 7.01 |             | Record Length: 337                                                                  |

Downloaded data can be used to identify trends, avoid duplication of services across program lines and provide a useful tool in performance monitoring.

Close Full Screen

## 

Training material is available online or in print on the following topics:

- Medical Care Services Home Page (MCS)
- Medi-Cal Policy Division Home Page (MCPD)
- Medi-Cal Benefits Branch (MBB)

TCM System

- Medi-Cal Eligibility Branch (MEB)
- Rate Development Branch (RDB)
- Medi-Cal Eligibility Data System (MEDS)
- Comments

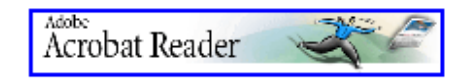

Download Acrobat Reader to view the printable files. It may take a few minutes to load the viewable training files. Please be patient.

| TOPIC                                                          | View<br>Online | Printable                                                                                                    |          |
|----------------------------------------------------------------|----------------|----------------------------------------------------------------------------------------------------|----------|
| TCM System Request for User                                    |                | - Alian Alian Ali |          |
| Assigning User IDs                                             |                |                                                                                                    |          |
| Add/Modify Encounters (manu<br>/                               |                |                                                                                                    |          |
| Upload Record Format                                           | oad<br>you     |                                                                                                    |          |
| How to Upload a File                                           | ady            |                                                                                                    |          |
| Creating/Submitting an                                         |                |                                                                                                    |          |
| Reviewing LGA Report                                           |                |                                                                                                    |          |
| Download Record format<br>(Requires <u>WinZip®</u> on destinat |                |                                                                                                    |          |
| How to Download Data                                           |                |                                                                                                    | <b>S</b> |

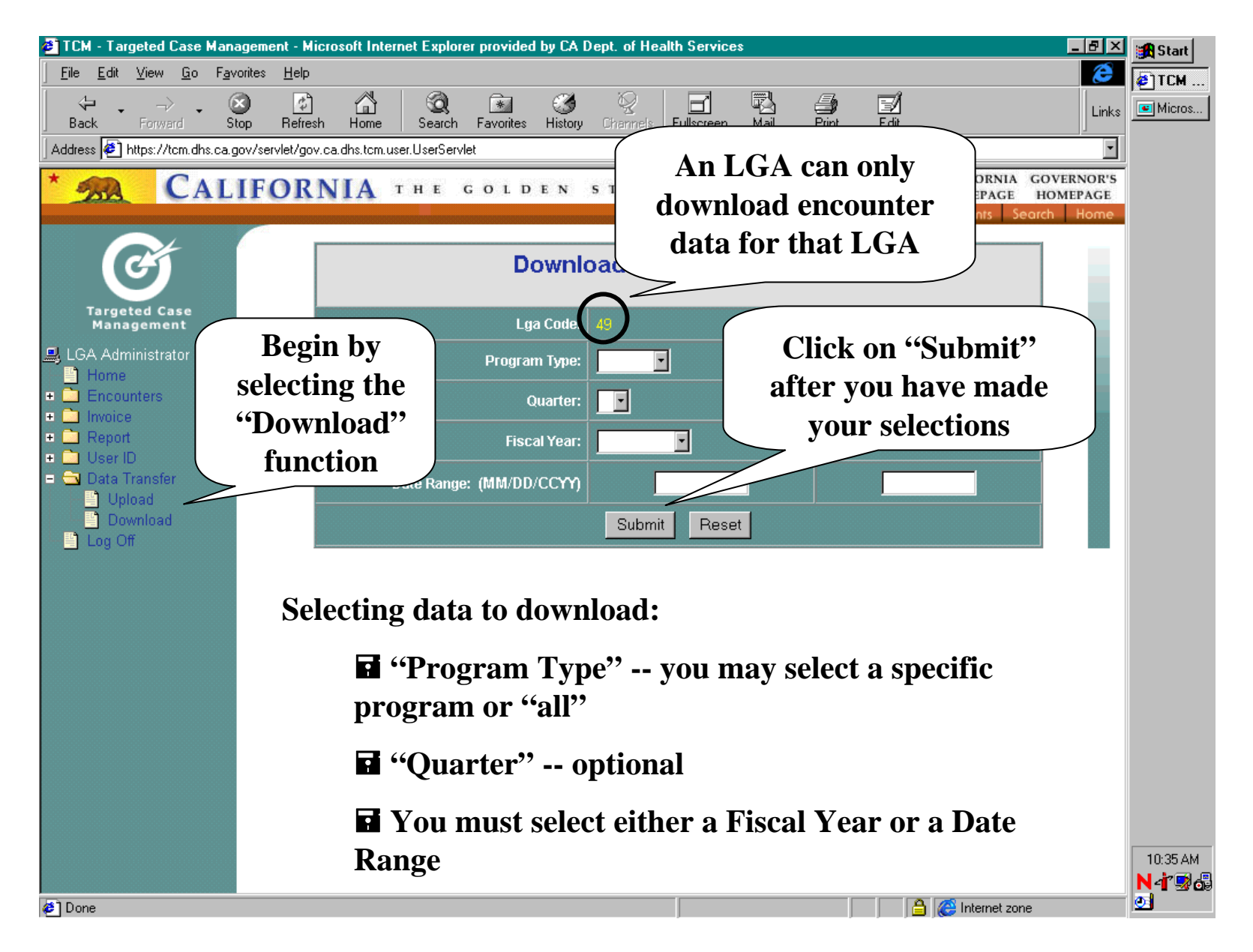

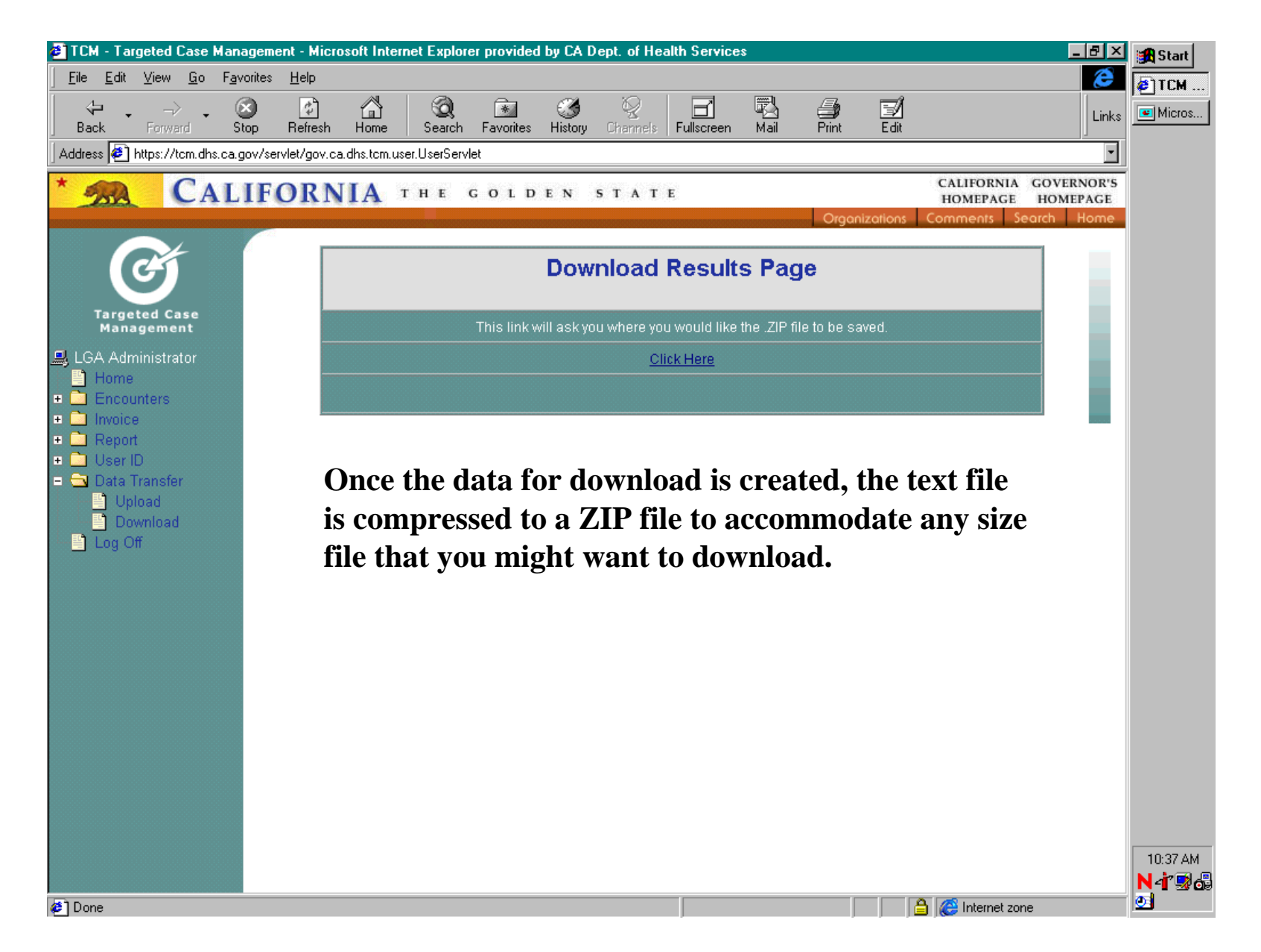

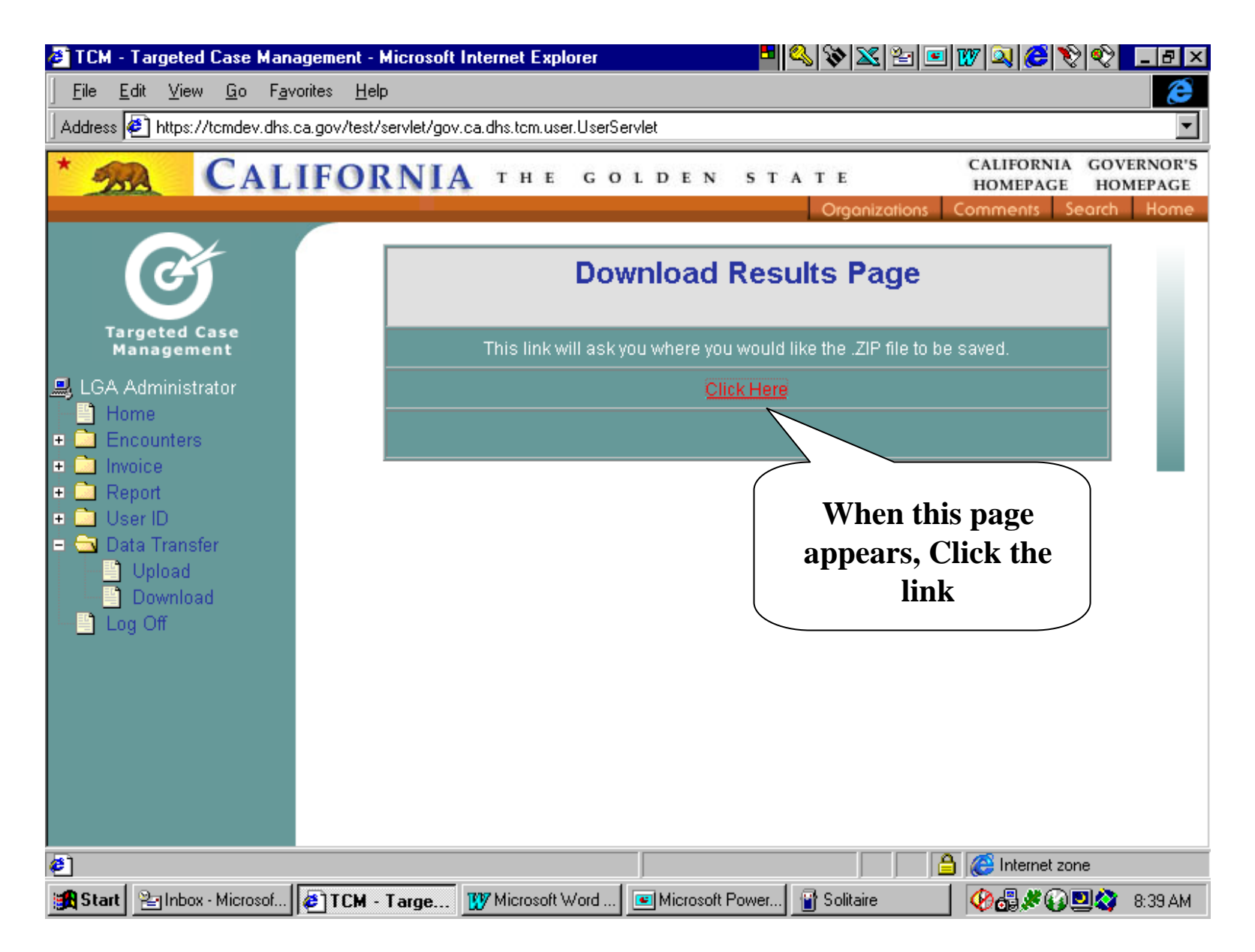

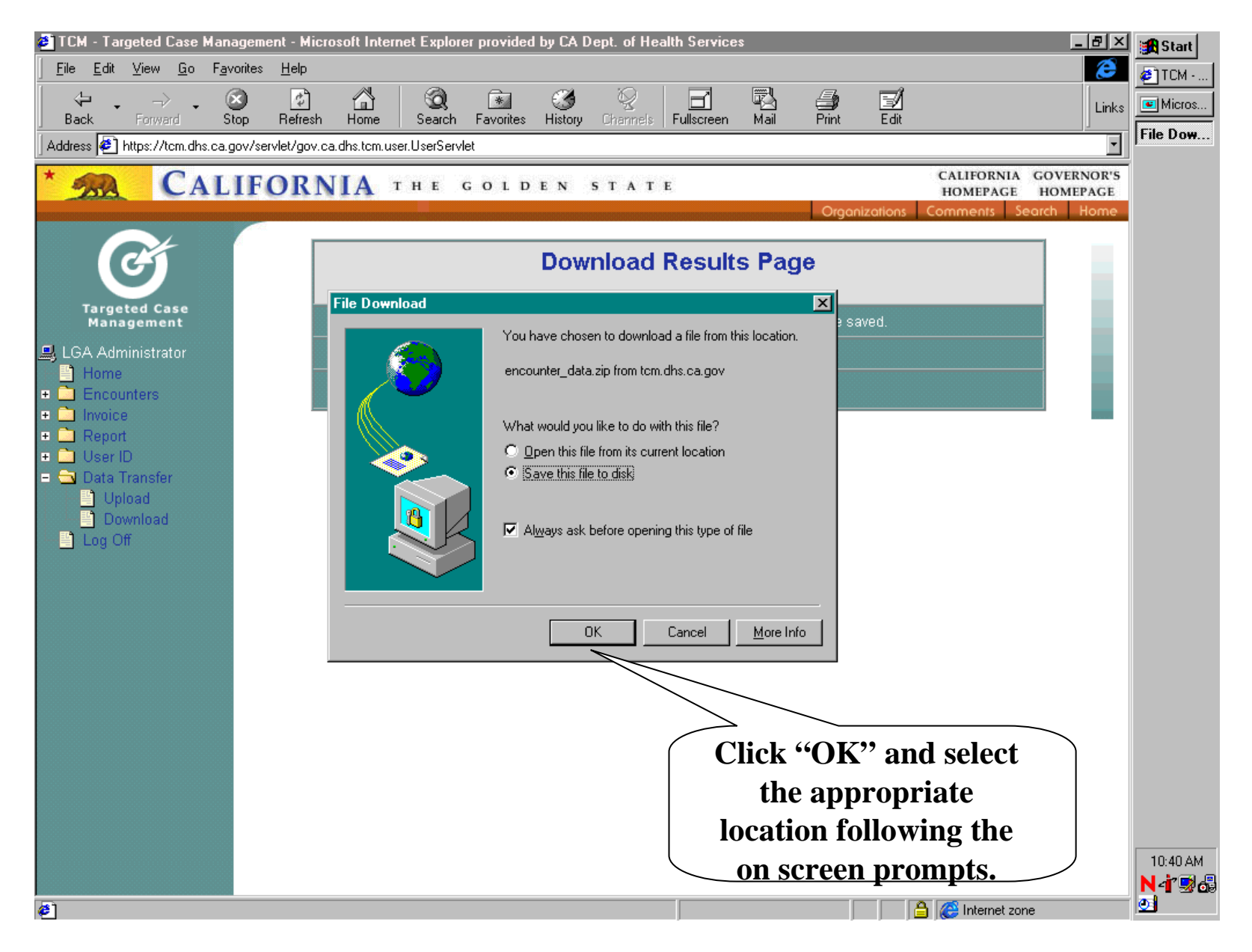

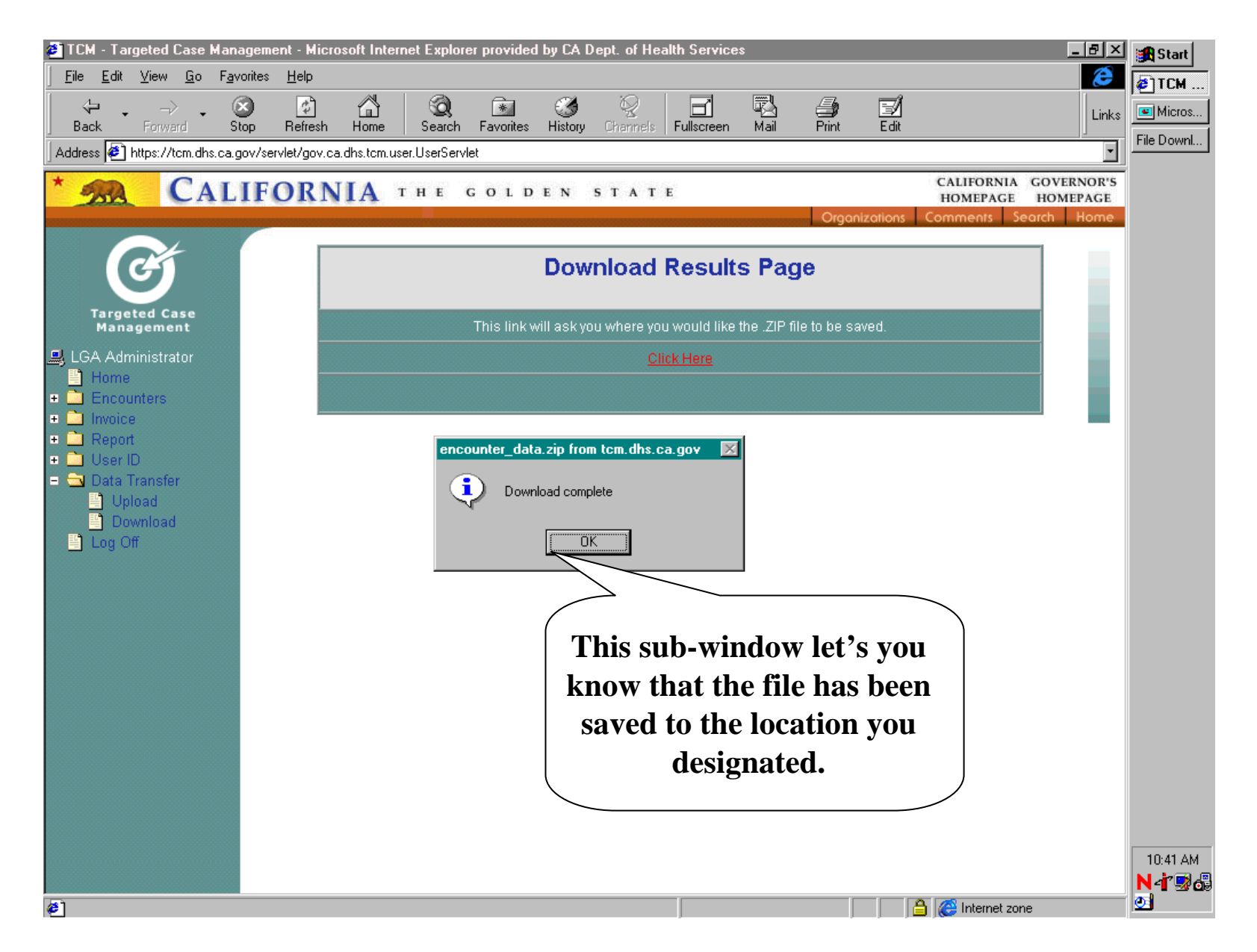

## Using the downloaded file:

The download file can be imported into any database program as a "fixed length text file."

The file can be opened in a spreadsheet application (e.g., Microsoft Excel<sup>®</sup>), using screen prompts to specify the correct column widths.

The file can be exported from the spreadsheet application and imported into a database application (e.g., Microsoft Access<sup>®</sup>).

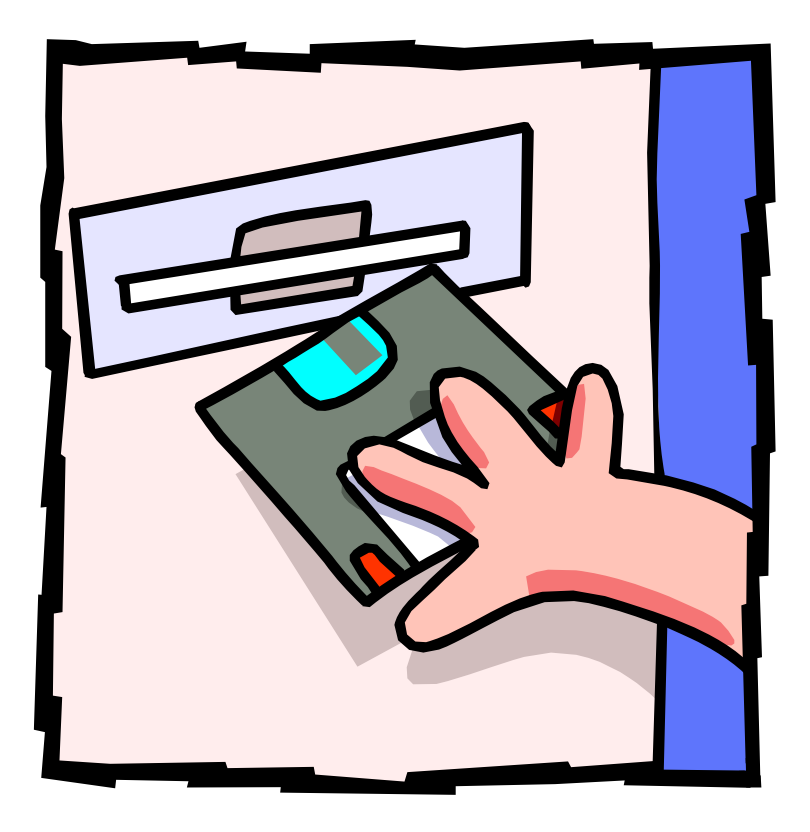